## **State Tax Clearance Certificate**

## To apply for your tax clearance certificate:

- 1. Navigate to the KS Dept of Revenue <u>website</u>: (← *click here*) <u>http://www.ksrevenue.org/taxclearance.html</u>
- 2. Click the link next to "Request Online" (under the "Obtain a State of Kansas Tax Clearance" section)
- 3. The next page will list three choices click on "Submit Request"
- 4. You are requesting an "Individual" certificate.
- Complete and submit your request.
  \*\*Keep your Transaction ID as you will need that to retrieve your certificate.

## To retrieve your tax clearance certificate:

- Navigate to the KS Dept of Revenue <u>website</u>: <u>http://www.ksrevenue.org/taxclearance.html(</u>← *click here*)
- 2. Click the link next to "Request Online" (under the "Obtain a State of Kansas Tax Clearance" section)
- 3. The next page will list three choices click on "View Status"
- 4. Enter your Tax ID number (SSN) and the Transaction ID number issued to you
  a. If you do not have your transaction ID, email KDOR\_SpecialProjects@ks.gov
- 5. Save your tax clearance certificate for your records and submit a copy to KDWP:
  - a. You may submit it to KDWP as part of your application packet. - OR -
  - b. If you've already submitted your application packet you may submit your certificate via e-mail or fax:
    - E-mail: <u>liz.holloway@ks.gov</u>
    - Fax: (620) 672-2972

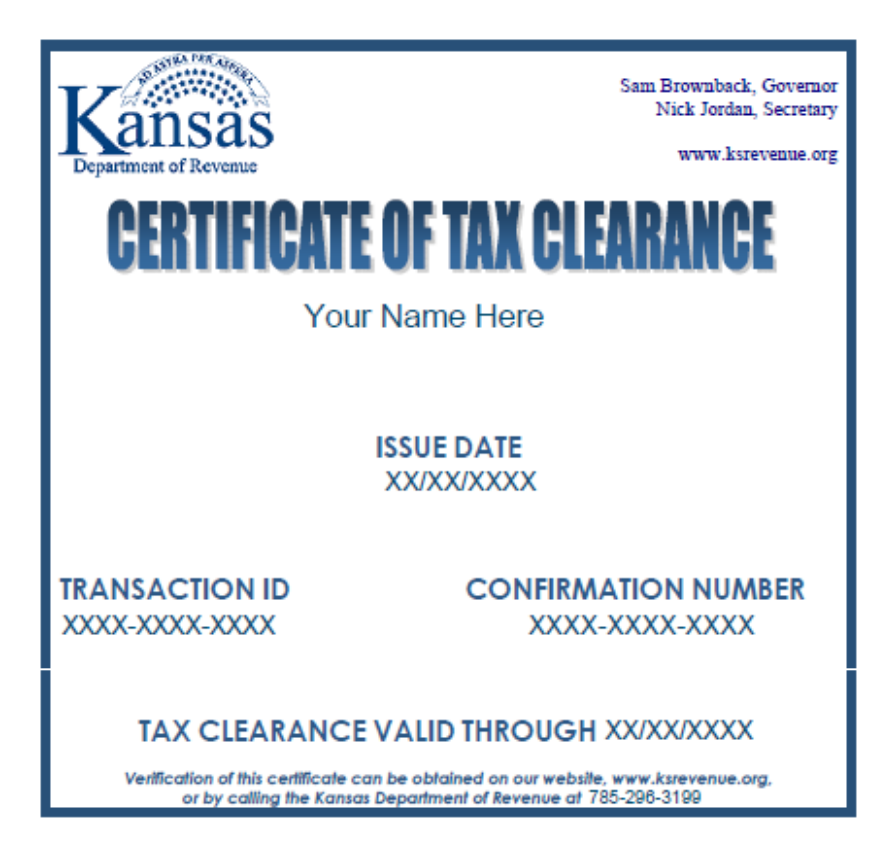